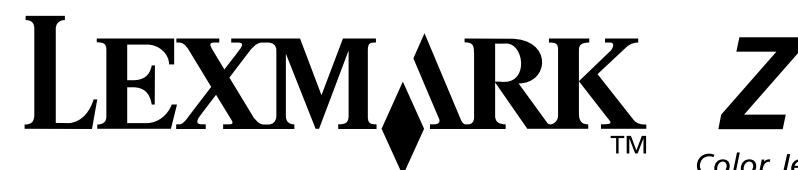

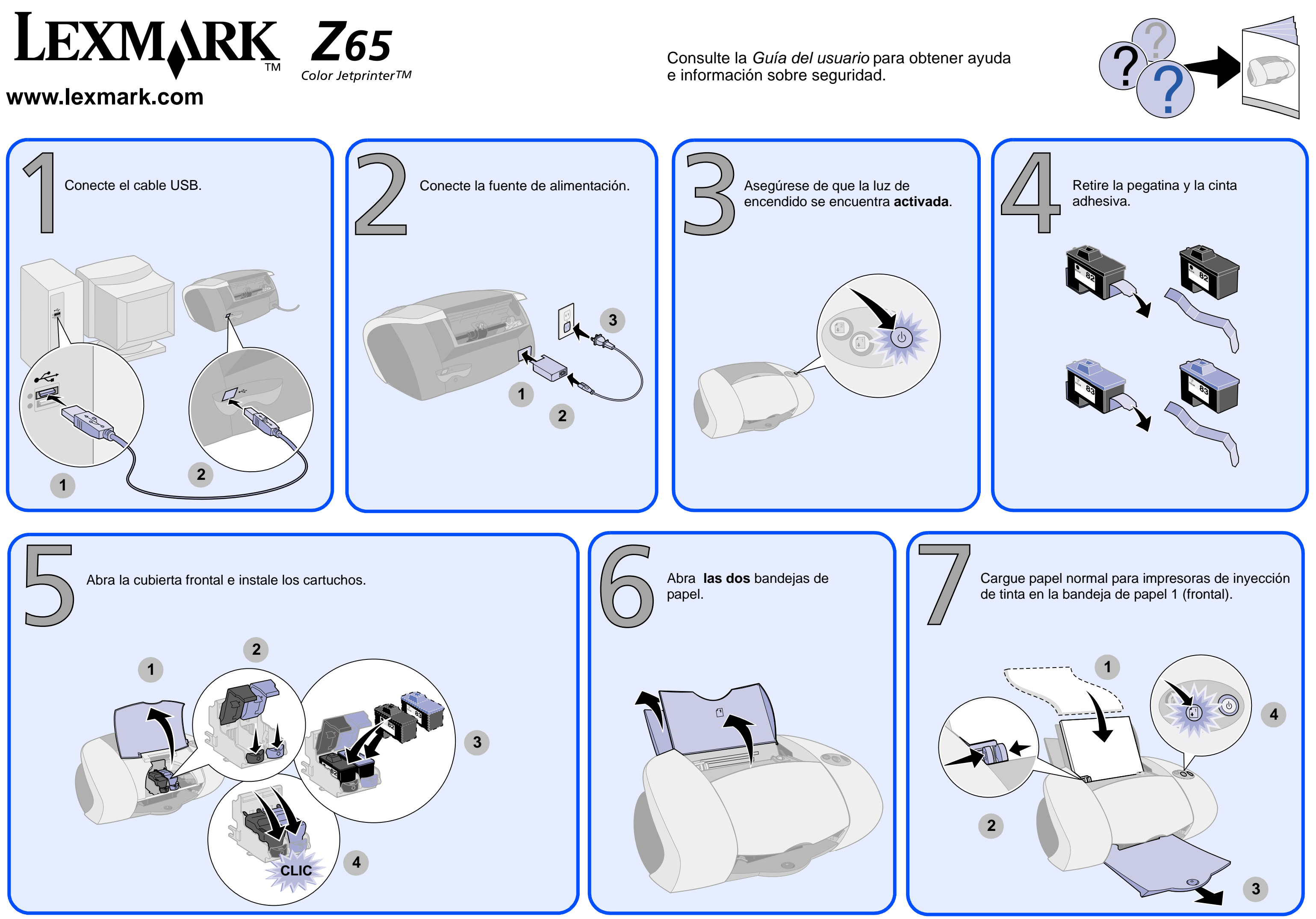

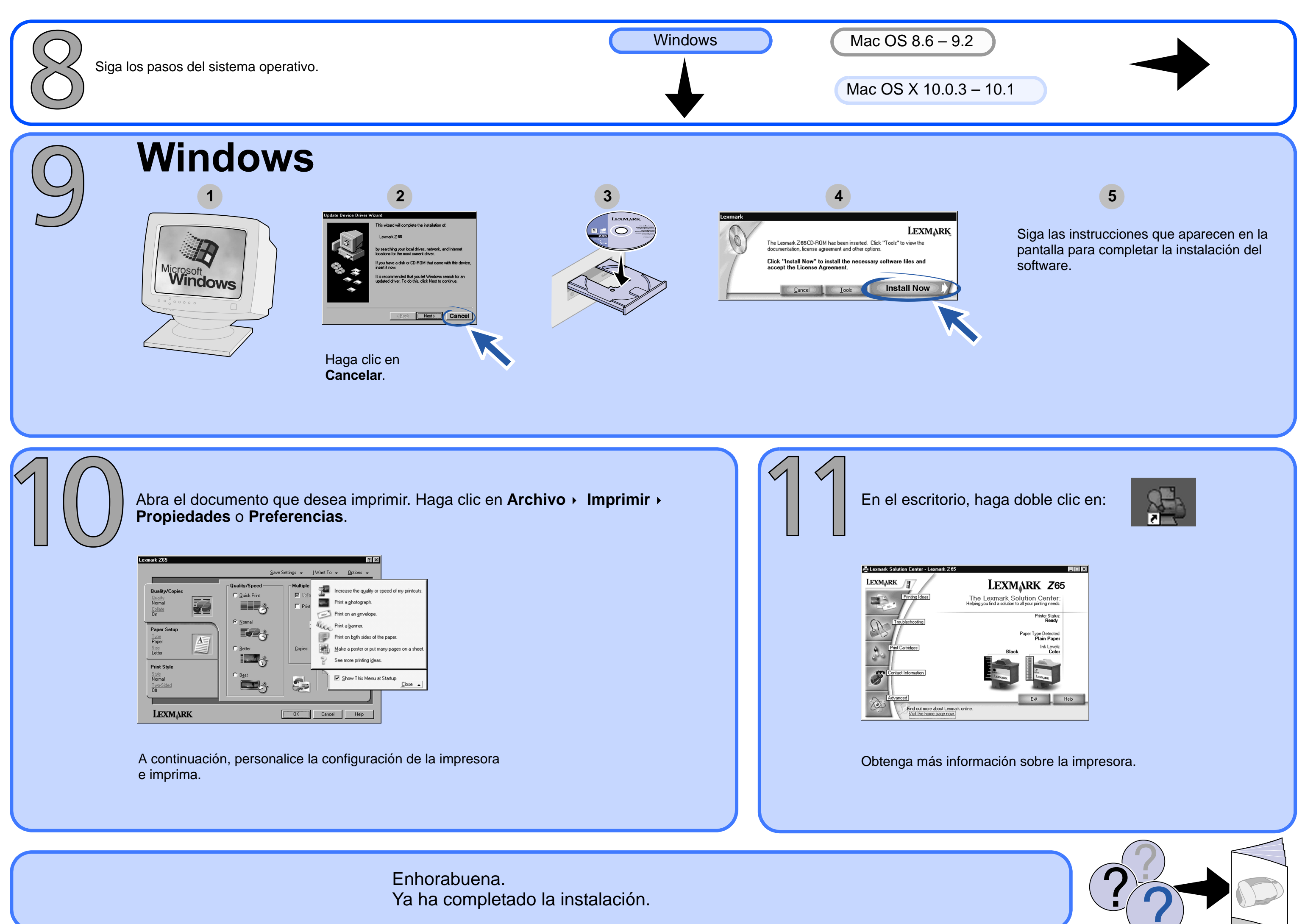

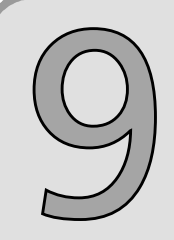

## Mac OS 8.6 – 9.2

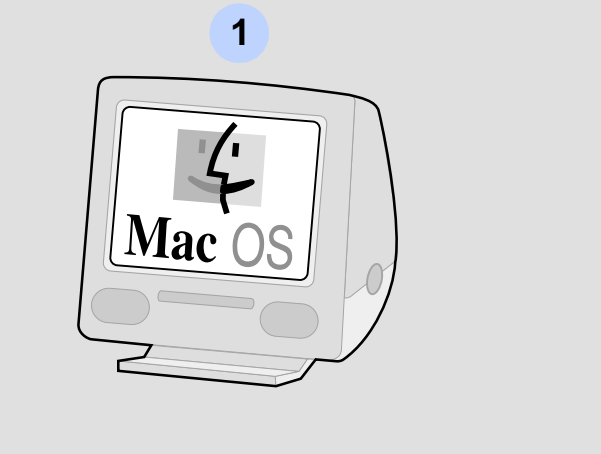

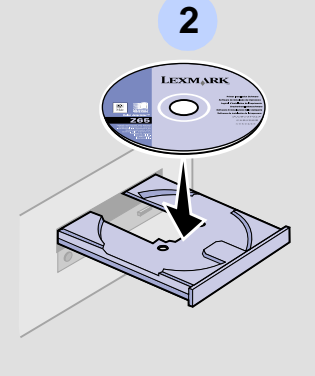

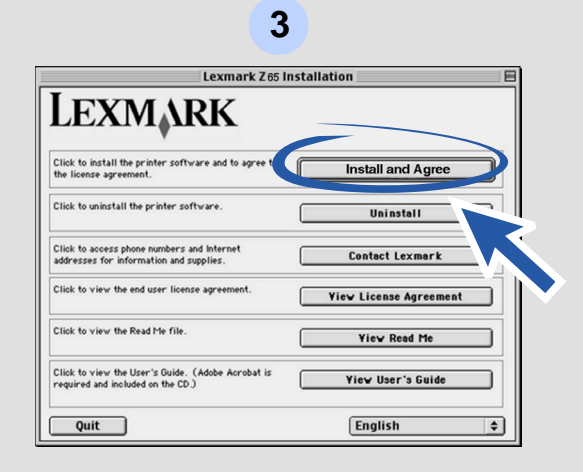

Siga las instrucciones que aparecen en la pantalla para completar la instalación del software.

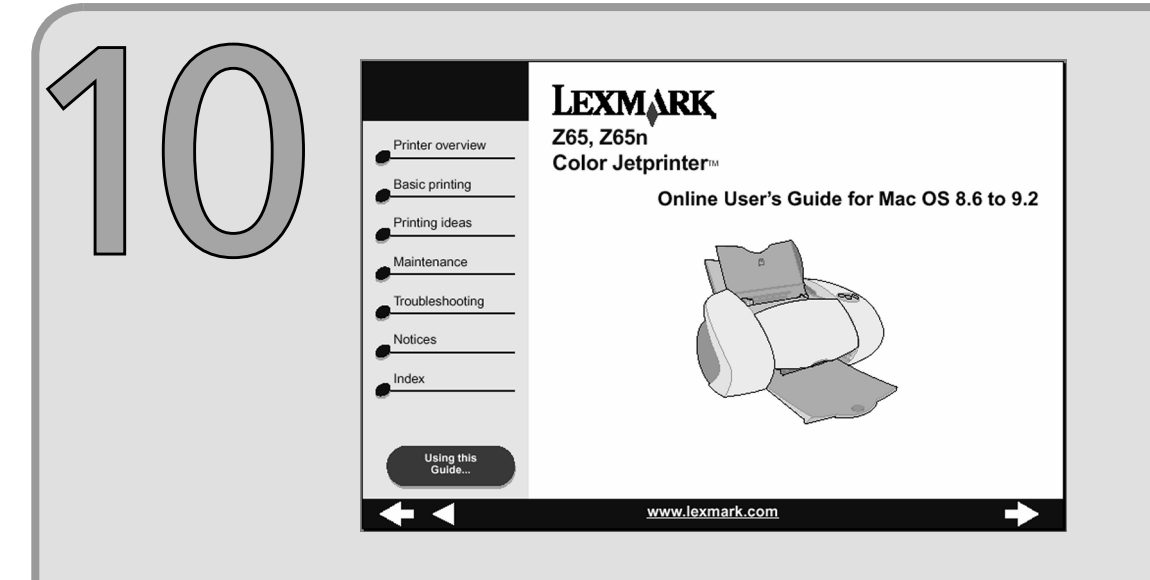

Para obtener más información acerca de la impresora: 1 En el escritorio, haga doble clic en la carpeta de la impresora

- Lexmark Z65.
- 2 Haga doble clic en el icono Guía del usuario de la impresora Lexmark Z65.pdf.

Enhorabuena. Ya ha completado la instalación.

## 4

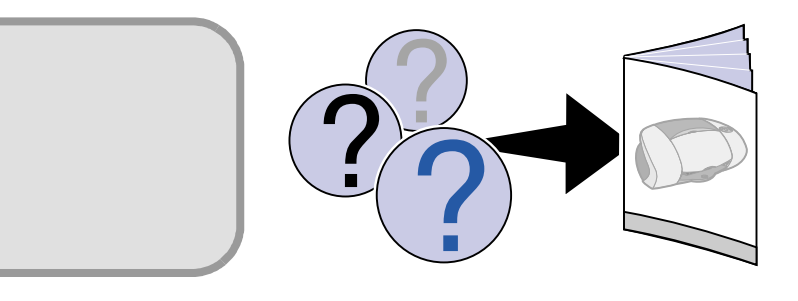

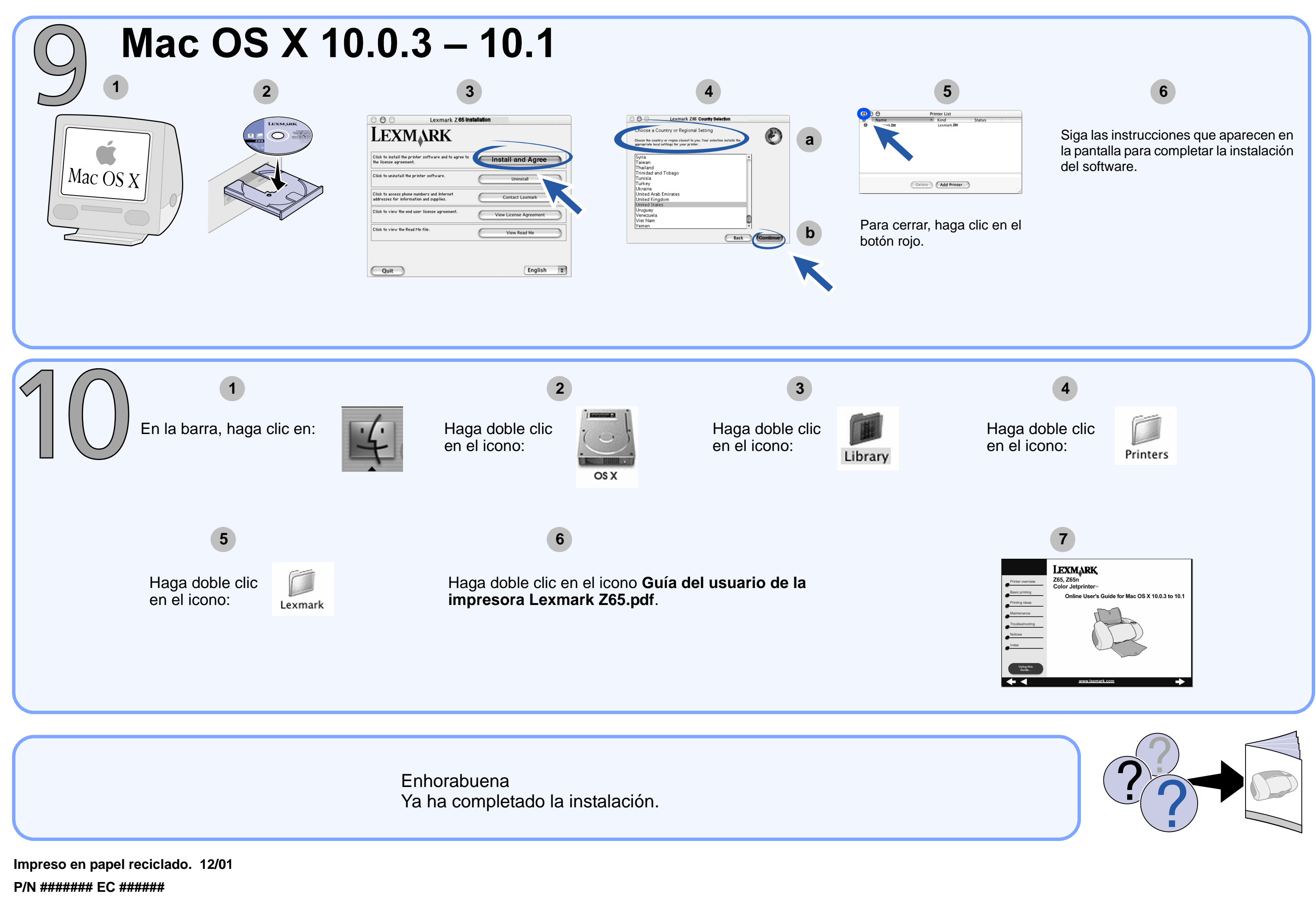

© Copyright 2001 Lexmark International, Inc. Reservados todos los derechos.